## Reset password in ubuntu

702 Jisna Joseph April 25, 2025 General, Technical 3474

## How to reset password in ubuntu?

**Overview:** This article explains how to reset a user password in Ubuntu by editing GRUB boot parameters and using single-user mode.

This article provides a step-by-step guide on **resetting password** in ubuntu using the **GRUB bootloader**. The process involves booting into **single-user** mode or **recovery mode** and then using the command line to reset the password.

**Step 1:** Access the OVA console through your virtualization platform. **Step 2:** Access the GRUB menu

| llhustu                      |                                                            |  |
|------------------------------|------------------------------------------------------------|--|
| Advanced ontions for Ubuntu  |                                                            |  |
| Memory test (memtest86+.elf) |                                                            |  |
| Memory test (memtest86+.bin, | serial console)                                            |  |
|                              |                                                            |  |
|                              |                                                            |  |
|                              |                                                            |  |
|                              |                                                            |  |
|                              |                                                            |  |
|                              |                                                            |  |
|                              |                                                            |  |
|                              |                                                            |  |
|                              |                                                            |  |
|                              |                                                            |  |
|                              |                                                            |  |
|                              |                                                            |  |
|                              |                                                            |  |
|                              |                                                            |  |
|                              |                                                            |  |
|                              |                                                            |  |
|                              |                                                            |  |
|                              |                                                            |  |
| Use the ↑ and ↓ keys to s    | elect which entry is highlighted.                          |  |
| Press enter to boot the s    | elected OS, `e' to edit the commands before booting or `c' |  |

Step 3: Select ubuntu and Press 'E' to edit the entry.

**Step 4:** Modify boot parameters. To boot into single-user mode, you need to modify the Linux boot parameters. Find the **line that starts with linux** . This line specifies the **boot parameters**.

GNU GRUB version 2.04

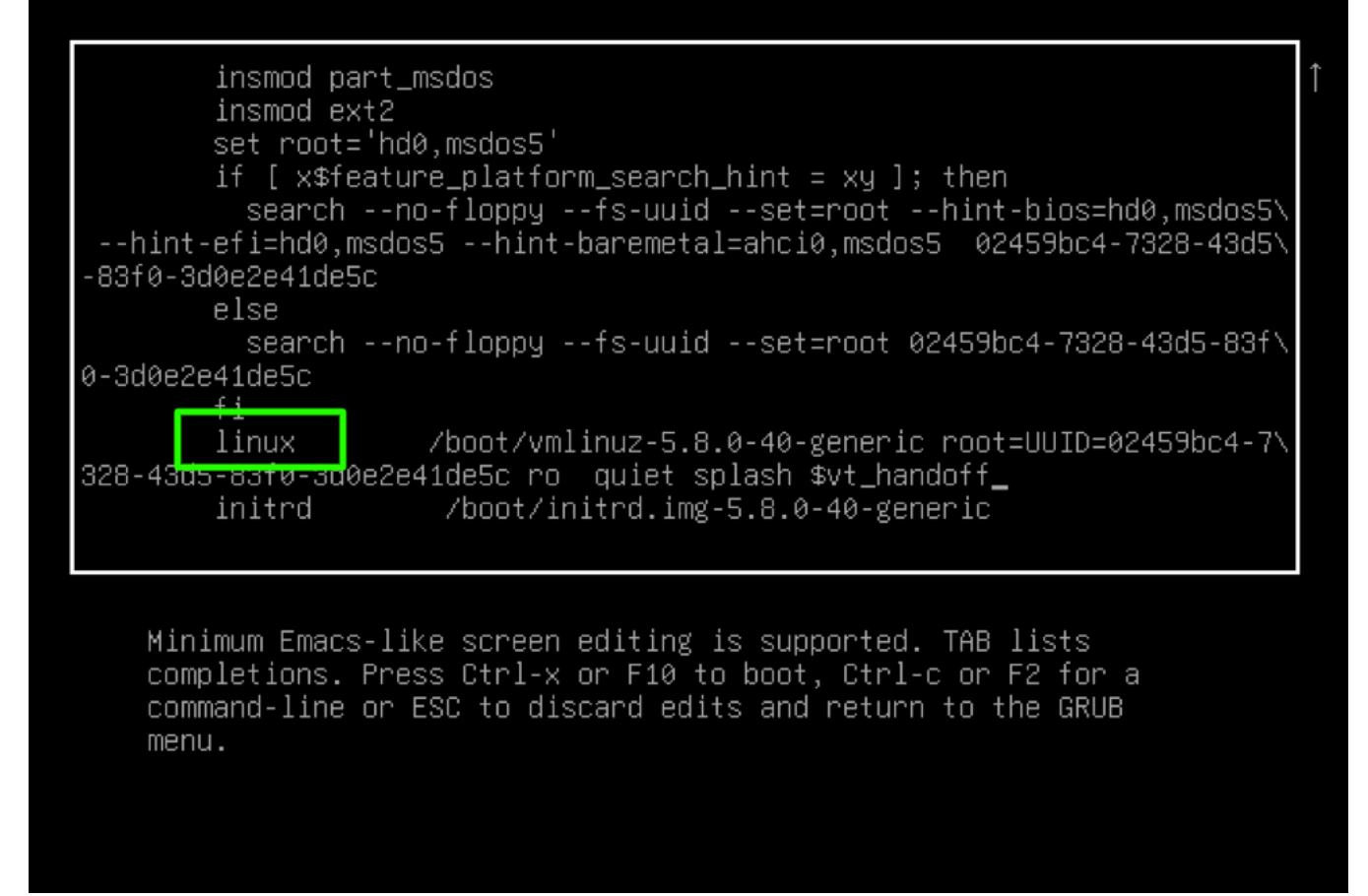

Step 5: Edit the clause of the second last line from 'ro quiet splash \$vt\_handoff' to 'rw init=/bin/bash'

GNU GRUB version 2.04

```
insmod part_msdos
        insmod ext2
        set root='hd0,msdos5'
        if [ x$feature_platform_search_hint = xy ]; then
          search --no-floppy --fs-uuid --set=root --hint-bios=hd0,msdos5\
 --hint-efi=hd0,msdos5 --hint-baremetal=ahci0,msdos5 02459bc4-7328-43d5\
-83f0-3d0e2e41de5c
        else
          search --no-floppy --fs-uuid --set=root 02459bc4-7328-43d5-83f∖
0-3d0e2e41de5c
        fi
        linux
                    /boot/vmlinuz-5.8.0-40-generic root=UUID=02459bc4-7\
328-43d5-83f0-3d0e2e41de5c ro quiet splash $vt_handoff
                      /boot/initrd.img-5.8.0-40-generic
        initrd
```

Minimum Emacs-like screen editing is supported. TAB lists completions. Press Ctrl-x or F10 to boot, Ctrl-c or F2 for a command-line or ESC to discard edits and return to the GRUB menu. After adding rw init=/bin/bash

Step 6: Press F10 or Ctrl-x to save the edits and boot

**Step 7:** Reset password. Type the '**passwd**' command and provide the new password for the user

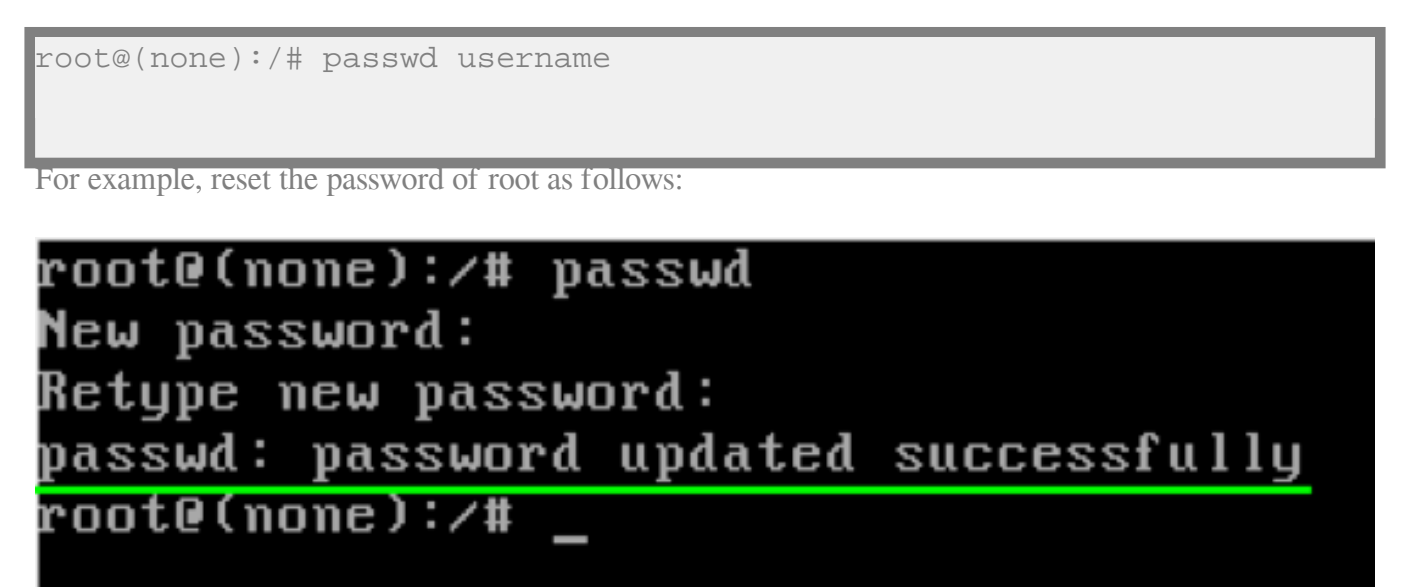

Step 8: Type the command 'exec /sbin/init' to reboot or reboot from the console.

**Related Articles:** 

How to set MySQL root password

How can i reset password / security code ?

cron for changing root passwords on servers periodically

Online URL: https://www.ezeelogin.com/kb/article/reset-password-in-ubuntu-702.html